# 恒生 HSBCnet 用户指南

# 进口单据承兑/结算指南

# [供恒生银行(中国)有限公司客户使用]

<u>© 版权[2022]恒生银行(中国)有限公司保留所有权利。未经恒生银行(中国)有限公司事先书面许可,不</u> 得将本文件之任何部分复制、储存于检索系统,或以任何形式或途径(包括电子、机械、复印、录制或 其他)传送。

恒生银行(中国)有限公司(汇丰集团成员)刊发

值生銀行 HANG SENG BANK

## 重要声明

- 本指南仅为便利客户操作,并不构成恒生银行(中国)有限公司(以下简称"银行")的任何承诺或保证。
- ▶ 对于本指南的内容,银行有权随时进行修订而无须另行通知客户。
- 因客户阅读本指南后基于其错误理解而进行操作所造成的损失,由客户自行承担。

i

-

| 5<br>5      |
|-------------|
| 5<br>5      |
| 5           |
|             |
| 6           |
| 10          |
| 11          |
| 11          |
| 11          |
| 11          |
| 12          |
| -<br>-<br>- |

## 1. 如何接受并结算进口单据

客户可以通过以下流程接受并结算进口单据:

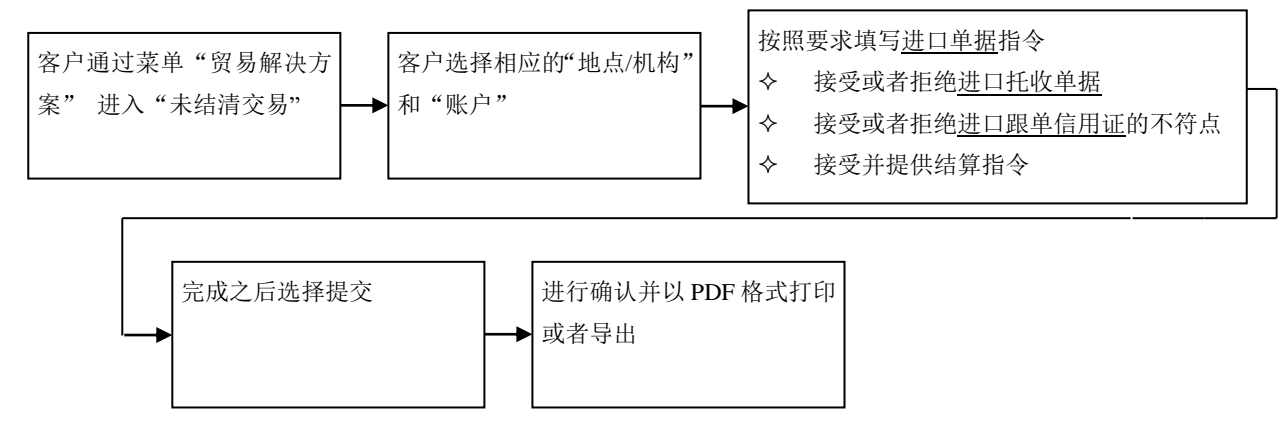

## 1.1 选择菜单登陆

在菜单"贸易解决方案"下选择未结清交易访问该页面

| X 菜单 Net Plus ⊅                 |                                                                                                    |                               |                                                   |
|---------------------------------|----------------------------------------------------------------------------------------------------|-------------------------------|---------------------------------------------------|
| 贸易解决方案<br>Net Plus<br>自助服务及客户支持 | 单证贸易<br>金融旗单信用证申请<br>旗单信用证有处理操作<br>出口信用证标让<br>恒生中国电子向业汇票<br>进口单级指令<br>管理跟单信用证做板<br>贸易体介信息<br>贸易接权<br>贸易接权<br>贸易接权<br>贸易接段<br>资易接收<br>资易被波列表 | 過用<br>交易局示板<br>未枯請交易<br>待处理交易 | 买方負款<br>贷款中请<br>贷款估算/处期<br>卖方負款<br>梁远后融资<br>梁远后融资 |

### 1.2 编辑地点/账户

首次访问菜单需要编辑地点/账户,您可以通过页面上的编辑地点/账户链接选择地点/机构和账户,并设置为默认值。

| 单据承兑/结算                    |                      |        |                                         |               |                    |
|----------------------------|----------------------|--------|-----------------------------------------|---------------|--------------------|
| ⑦ 恒生銀行 HANG SENG BANK      | <b>▲</b> 0           | 简体中文 🗸 | 上次登录: 09 Oct 22 01:49 GMT               | ¢             | ✓ 退出               |
|                            |                      |        |                                         |               |                    |
| 大年1月又初<br>CN HASE   显示多个数户 |                      |        |                                         | 编辑地点/账户       |                    |
| 进口信用证 进口单据 买方贷款            |                      |        |                                         |               |                    |
| ▼ 施选器 >                    | ■ <b>△</b> 研 _ 丁茨占   |        |                                         | 导出到 Excel ↓ ▼ |                    |
|                            |                      |        | 191111111111111111111111111111111111111 |               | · <del>/</del> * · |
|                            | אנטער ואנאי דעעייהשע | trF₀   |                                         |               |                    |
|                            |                      |        |                                         |               |                    |
| 设置地占和账户                    |                      |        |                                         | ×             |                    |
| 标以星号(*)的字段是必填字段。           |                      | 占土下    | 计标准权 【抽声/                               | kn tkn N      |                    |
|                            |                      |        | 拉框起拜【地点//                               | D L 1 平J 】    |                    |
| 地点/机构 *                    | 请选择                  |        |                                         | ^             |                    |
| w 古 *                      | 请选择                  |        |                                         |               |                    |
| ****                       | ~                    |        |                                         |               |                    |
|                            |                      |        |                                         |               |                    |
| 取消                         | [                    | 设置为国   | 城山 (山)                                  | 7Ħ            |                    |
|                            |                      | ~~~~~  |                                         |               |                    |
|                            |                      |        |                                         |               |                    |
|                            |                      |        |                                         |               |                    |
| 设置地占和账户                    |                      |        |                                         | ×             |                    |
| 板以星号(*)的字段是必填字段。           |                      |        |                                         |               |                    |
|                            |                      |        |                                         |               |                    |
| 地点/机构 *                    | CN-HASE              |        |                                         | <b>~</b>      |                    |
|                            | 注注权                  |        |                                         | 占丰下坮框当        | 中 择 【 叱 白 】        |
|                            | · 周辺2年               |        |                                         | 点山下1辺1世2      |                    |
|                            | 请选择                  |        |                                         |               |                    |
| HUSH                       | IMP                  |        |                                         |               |                    |
|                            |                      |        |                                         |               |                    |
|                            | IMP                  |        |                                         |               |                    |

\_

4

## 1.3 单据列表

选择地点/机构和账户后,将会出现进口单据列表,例如:

| 进口化 | 信用社 進し         | 単据 メ方贷款                            |               |      |            |            |             |             |           |     |    |
|-----|----------------|------------------------------------|---------------|------|------------|------------|-------------|-------------|-----------|-----|----|
| ▼ 篇 | ▼ 簿选器 > 自定义物   |                                    |               |      |            |            | ø           |             |           |     |    |
|     | 单据编号           | 受益人名称                              | 收款人地址         | 币种 🔻 | 未清金额 🔻     | 不符点 🔻      | 截止日期 👻      | 银行接收日期 🔻    | 操作/状态 🔻   | 处理中 | 类  |
| ~   | DPBS           | HONG None - Enconemonation, LTD.   | Hong Kong SAR | USD  | 839,520.00 |            | 14 Nov 2022 | 26 Aug 2022 | Submitted |     | De |
| ~   | DPBSM000000000 | HONG K                             | Hong Kong SAR | USD  | 209,880.00 |            | 14 Nov 2022 | 23 Aug 2022 | Submitted |     | De |
| ~   | DPBSM          | HONG NONG - ETHOCHEMICAL CO., LTD. | Hong Kong SAR | USD  | 0          |            | 23 Aug 2022 | 17 Jun 2022 | Paid      |     | De |
| ~   | DPBSMQ         | HONG , LTD.                        | Hong Kong SAR | USD  | 0          |            | 23 Aug 2022 | 17 Jun 2022 | Paid      |     | De |
| ~   | DPBSMC         | HONG H                             | Hong Kong SAR | USD  | 0          | Discrepant | 19 Aug 2022 | 17 Jun 2022 | Paid      |     | De |
| ~   | DPBSMC         | HONG H                             | Hong Kong SAR | USD  | 244,620.00 |            | 11 Oct 2022 | 18 Jul 2022 | Submitted |     | De |
| ~   | DPBSMC         | HONG K                             | Hong Kong SAR | USD  | 407,700.00 |            | 28 Sep 2022 | 12 Jul 2022 | Settle    |     | De |
| ~   | DPBSMC         | HONG KILL, LTD.                    | Hong Kong SAR | USD  | 407,700.00 |            | 27 Sep 2022 | 12 Jul 2022 | Settle    |     | De |
| ~   | DPBSMC         | HONG , LTD.                        | Hong Kong SAR | USD  | 815,400.00 |            | 28 Sep 2022 | 12 Jul 2022 | Settle    |     | De |
| ~   | DPBSMC         | HONG KING LTD.                     | Hong Kong SAR | USD  | 407,700.00 |            | 13 Sep 2022 | 28 Jun 2022 | Settle    |     | De |

## 1.4 单据状态

进口单据有不同的操作/状态,如下框图:

| 进口信用业 进口单据 关方资款 计分子 计分子 计分子 计分子 计分子 计分子 计分子 计分子 计分子 计分子 |                  |                                   |               |      |            |            |             |             |           |     |    |
|---------------------------------------------------------|------------------|-----------------------------------|---------------|------|------------|------------|-------------|-------------|-----------|-----|----|
| ▼ 筛选器 >                                                 |                  |                                   |               |      |            |            |             |             | 2         |     |    |
|                                                         | 单据编号             | 受益人名称                             | 收款人地址         | 币种 🔻 | 未清金額 👻     | 不符点        | 截止日期 👻      | 银行接收日期 🔻    | 操作/状态 🔻   | 处理中 | 类  |
| ~                                                       | DPBS             | HON                               | Hong Kong SAR | USD  | 839,520.00 |            | 14 Nov 2022 | 26 Aug 2022 | Submitted |     | De |
| ~                                                       | DPBS             | HONG , LTD.                       | Hong Kong SAR | USD  | 209,880.00 |            | 14 Nov 2022 | 23 Aug 2022 | Submitted |     | De |
| ~                                                       | DPBSN            | HON, LTD.                         | Hong Kong SAR | USD  | 0          |            | 23 Aug 2022 | 17 Jun 2022 | Paid      |     | De |
| ~                                                       | DPBSM            | LTD.                              | Hong Kong SAR | USD  | 0          |            | 23 Aug 2022 | 17 Jun 2022 | Paid      |     | De |
| ~                                                       | DPBSN            | H, LTD.                           | Hong Kong SAR | USD  | 0          | Discrepant | 19 Aug 2022 | 17 Jun 2022 | Paid      |     | De |
| ~                                                       | DPBSMCCCCCCCCCCC | H                                 | Hong Kong SAR | USD  | 244,620.00 |            | 11 Oct 2022 | 18 Jul 2022 | Submitted |     | De |
| ~                                                       | DPBSM            | HC , D.                           | Hong Kong SAR | USD  | 407,700.00 |            | 28 Sep 2022 | 12 Jul 2022 | Settle    |     | De |
| ~                                                       | DPBSMC           | HOmenenenenenenenenen.            | Hong Kong SAR | USD  | 407,700.00 |            | 27 Sep 2022 | 12 Jul 2022 | Settle    |     | De |
| ~                                                       | DPBSMC           | HO                                | Hong Kong SAR | USD  | 815,400.00 |            | 28 Sep 2022 | 12 Jul 2022 | Settle    |     | De |
| ~                                                       | DPBSMC           | HONG NONO PETROCHEMICAL CO., LTD. | Hong Kong SAR | USD  | 407,700.00 |            | 13 Sep 2022 | 28 Jun 2022 | Settle    | )   | De |

## 1.5 单据指令

针对进口单据的状态创建不同单据指令,具体参考下表:

| 序号 | 操作/状态         | 点击后进入页面  | 可选择的单据指令              |
|----|---------------|----------|-----------------------|
| А. | Accept/Settle | 创建进口单据指令 | 1) 接受或者拒绝进口托收单据       |
|    | 接受/结算         |          | 2) 接受或者拒绝有不符点的进口跟单信用证 |
|    |               |          | 3) 提供上述交易种类的结算指令      |
| В. | Settle        | 创建进口单据指令 | 提供结算指令给予:             |
|    | 结算            |          | ◆ 您已经接受的进口托收单据和有不符点的远 |
|    |               |          | 期跟单信用证但是没有提供结算指令      |
|    |               |          | ◆ 清算即期和远期跟单信用证        |

| 单 | 单据承兑/结算 |                 |          |                     |  |  |  |  |
|---|---------|-----------------|----------|---------------------|--|--|--|--|
|   | C.      | Submitted<br>提交 | 改变进口单据指令 | ◆ 改变您已经提交的未来进行结算的指令 |  |  |  |  |
|   | D.      | Paid<br>支付      | 不适用      | 不适用                 |  |  |  |  |

#### A. 接受/结算

#### ✓ <mark>单据状态</mark>:

1) 清洁单据显示"文件准备妥当"

● 文件准备妥当。

标以星号 (\*) 的字段是必填字

2) 非清洁单据可以在"不符点"模块查看文件中的任何不符点,并选择接受/拒绝不符点。

| Нѕвс       |             | L <sup>224</sup> | 0     | 简体中文 🗸          | 上次登录: 10 Oct 22 09     | :53 GMT        | ۹            | ~        | 退出      |
|------------|-------------|------------------|-------|-----------------|------------------------|----------------|--------------|----------|---------|
| ■ 菜単       |             |                  |       |                 |                        |                |              | Ð        | 雪田务     |
| 建立进口单据处理指示 |             |                  |       |                 |                        |                |              |          |         |
| 受益人 -      |             |                  |       | 地点/ t<br>Hong I | 几构:<br>Kong SAR - HBAP | 帐户:<br>HKHSBC( | 007201916121 | MP 00720 | 1916121 |
| ● 此为不符的单据。 |             |                  |       |                 |                        |                | 标以星号 (*)     | 的字段是必    | 演字段。    |
| 返回单据摘要     |             |                  |       |                 |                        |                |              |          | ~       |
| 不符点        |             |                  |       |                 |                        |                | *            | 完成 🕛     | ^       |
| 不符点送结      | QWQW        |                  |       |                 |                        |                | 1击点          | 图标^展     | 开不符点详情  |
| 接受不符点? *   | ○ 是 ○ 좀 (j) | 如接受不符点洗          | 择"是". | 否则洗择            | "否"                    |                |              |          |         |

#### 3) 非清洁单据如拒绝不符点,您可以在"特别指示"部分给出进一步的指示。

| 不符点  |   | 未完成 🤒 🖌 🖌 |
|------|---|-----------|
| 文件   |   | ~         |
| 结算方式 |   | 未完成 9 🗸 🗸 |
| 未清费用 |   | ~         |
| 特殊指令 | ۵ | ^         |

## ✓ <mark>结算方式</mark>:

如接受/承兑单据,请在**结算方式**界面选择付款方式、扣款账户、进一步指令等(参见如下表格)

| 结算方式       | 指令                       |
|------------|--------------------------|
| 付款方式       | 对于进口单据,您可以在三种支付方式中选择:    |
|            | ➢ 按付款结算:提供资金账户偿付进口单据     |
|            | ➤ 按贷款(和付款)结算:利用贷款支付进口单据  |
|            | 以出口单据(及付款)结算:(暂不支持此结算方式) |
| 进一步指令      | 提供账号支付这笔进口单据的利息和费用       |
| 根据远期协约号码结清 | 暂不支持此结算方式                |
|            |                          |

➤ 按付款结算

| 结算方式按付款方式结算                |                                         | 未完成 🕕 🔨 🔨 |
|----------------------------|-----------------------------------------|-----------|
| 付款方式 *                     | 按付款結算 🛛 🗸 🕽                             |           |
| 扣款帐户 *                     | - 通過経      ✔     預防汇率     ①             |           |
| 结算全额(以单据货币计) *             | 88.00                                   |           |
| 结算日期 (dd/mm/yyyy)          | 1111 (1)1111 (1)11111111111111111111111 |           |
|                            | 部分付款的结算日应留空。                            |           |
| 进一步指令                      |                                         |           |
| 从下列帐户扣取利息及费用(如与上述帐户不<br>同) |                                         |           |
| 根据远期合约号码法律                 | 远期合约号码 使用全额(单据货币) ① 添加更多                |           |
| ▶ 按贷款(和付款                  | () 结算                                   |           |

| 结算方式 按贷款(和付款)              | 结 <b>算</b>                            | 未完成 🜗 | ^ |
|----------------------------|---------------------------------------|-------|---|
| 付款方式 *                     | 接接数 (和付款) 結算                          |       |   |
| (治教)第 <sup>*</sup>         | 天数 ①                                  |       |   |
| 法款全额 <sup>*</sup>          | 市种 全額(以単据货币计)<br>資泡料 ↓ ↓              |       |   |
| 结算日期 (dd/mm/yyyy)          | 输入日期    箇                             |       |   |
| 送款金额不足部分从此帐户中扣除            | → (1)                                 |       |   |
| 从帐户中偿还贷款                   | jj池择 		 ✔ 〔Î                          |       |   |
| 进一步指令                      |                                       |       |   |
| 从下列帐户扣取利息及费用(如与上述帐户不<br>同) | <b>演</b> 选择 🖌 🗸 🛈                     |       |   |
| 根描述期合约号码结清                 | 远期合约号码 使用全额(单编货币)<br>(1) (1) (1) 添加更多 |       |   |
| ✓ <mark>附件:</mark>         |                                       |       |   |

点击管理附件来添加和删除文件

\_

| 单据承兑/结算                           |                                          |                                    |                                |                 |      |           |
|-----------------------------------|------------------------------------------|------------------------------------|--------------------------------|-----------------|------|-----------|
| 文件                                | 管理附件                                     |                                    |                                |                 | ×    | ~         |
| 结算方式                              | 请在成处附加所有支持文件。支持的文件类型:                    | doe, doex, xis, xisx, pdf,         | tif, tiff, jpg, jpeg, ppt, ;   | pptx, txt 或 cav |      | 未完成 🚺 🗸 🗸 |
| 未清费用                              | Documents may take a few minutes to scan | 浏览文件<br>and upload and will not be | evellable for viewing until co | omplete.        |      | ~         |
| 特殊指令                              | 删除选定文件                                   |                                    |                                |                 |      | ~         |
| 附件                                | 文件名                                      | 类型                                 | 大小                             | 状态              |      | ^         |
| 请在此处时就是"并我带文件",支持的<br>文件仅在此来,并附加。 |                                          |                                    |                                |                 | 小不相能 |           |
| 文件名                               |                                          |                                    |                                |                 |      |           |
| 0 个文件 (最多 10 个文件) 正在附加            | 取消                                       |                                    |                                | 上传              |      |           |
| 关词                                |                                          |                                    |                                |                 |      |           |

## ✓ <mark>特殊指令</mark>:

您可在特殊指令中填写和本交易相关的指令,例如填写贷款适用的利率和扣款账号,如下

a. Interest Rate and charges align with facility letter

b. Repayment of loan from account XXX(CNY account)+ XXX(Foreign currency account)

| 特殊指令 |                                                                                                |   |                |
|------|------------------------------------------------------------------------------------------------|---|----------------|
|      | a. Interest Rate align with facility letter<br>b. Repsyment of loan from account 541 and or 54 | í | L <sub>2</sub> |

#### ✓ <mark>提交:</mark>

在完成所有部分之后,您可以选择:"承兑并结算"、"承兑交单单据"(只做承兑指令,稍后再递交结 算指令)。

#### 1) 承兑并结算

| 517                                 |                                       |                           |                                       |           |            | ^ |
|-------------------------------------|---------------------------------------|---------------------------|---------------------------------------|-----------|------------|---|
| 转在此处附加所有支持文件,支持的文件类型:<br>7件仅在此全话中附加 | doc, docx, xls, xlsx, pdf, tif, tiff, | jpg, jpeg, ppt, pptx, txt | 或 csv.您最多可以上传 10                      | 份文件,文件总大小 | 不能超过 50MB。 |   |
| 管理附件 周新状态                           |                                       |                           |                                       |           |            |   |
|                                     | 5.01 V                                |                           |                                       |           |            |   |
| 文件名                                 | 类型                                    | 大小                        | 二 二 二 二 二 二 二 二 二 二 二 二 二 二 二 二 二 二 二 |           |            |   |
| 个文件(最多10个文件)正在附加                    |                                       |                           |                                       |           |            |   |
|                                     |                                       |                           |                                       |           |            |   |

#### 2) 承兑交单单据

#### 单据承兑/结算

| 建立进口单据处理指示                                                           |                                                                          |
|----------------------------------------------------------------------|--------------------------------------------------------------------------|
| 受益人 - CMDTESTER                                                      | 地点 / 机构: 帐户:<br>Hong Kong SAR - HBAP HKHSBC007201916121 IMP 007201916121 |
| ● 文件准备妥当。                                                            | 标以量号 (*) 的字段是必填字段。                                                       |
| ▲ 发生错误,请稍后置试。如果问题仍未解决,请联系您当她的汇丰财资間引<br>选择"容户支持"以查看联系人详细信息。(TSC_M021) | 结帮助中心或代表。您可从汇丰财资 <b>网</b> 登录页或主页中 关闭                                     |
| 返回单据摘要                                                               | ~                                                                        |
| 文件                                                                   | ↓ ~                                                                      |
| 结算方式                                                                 | 未完成 🌒 🗸 🗸                                                                |
| 未清费用                                                                 | <b>~</b>                                                                 |
| 特殊指令                                                                 | ✓                                                                        |
| 关词                                                                   | 打印 / 导出         查看单据历史记录         承兑交单/单据         拒绝交单/单据         承兑并结算   |
| a 🔩 📑 🗔 🗯 🦰                                                          | 承兑交单/单据                                                                  |
| 建立进口单据处理指示                                                           |                                                                          |
| 受益人 - CMDTESTER                                                      |                                                                          |
| • 文件准备采用。                                                            | 방니프등 (1) 80부워포소(동부위),<br>                                                |
| 返回单据摘要 承兑交单/单据                                                       |                                                                          |
| 二日月中 家尺焼気半通、不植草、家町以降后再进行。                                            | 27.                                                                      |
| Subs<br>Subs                                                         |                                                                          |
| (4.江南省市)                                                             | <b>非内交单//电照</b>                                                          |
|                                                                      |                                                                          |

#### ✓ 接受"条款与条件"并确认:

选择"承兑并结算"、"承兑交单单据"后,页面显示进口单据指示详情;接受"条款和条件"后点击提 交。提交后,可以选择以PDF格式打印或者输出。如需复核,请复核人员在贸易解决方案-》通用-》待 处理交易中查找"待复核"申请,并复核。

9

| 单据编号 - BR KLH19      | 5505HKH                                            |
|----------------------|----------------------------------------------------|
| 地点/机构:               | (株)                                                |
| Hong Kong SAR - HBAP | HKHS8C007201918121 IMP 007201918121                |
| 返回单据摘要               |                                                    |
| 单规编号:                | BR KLH195505HKH                                    |
| 您的参考                 |                                                    |
| 信用证编号:               |                                                    |
| 供应商名称                |                                                    |
| 未清全颜                 | USD 88.00                                          |
| 待结算的单报金额             | USD 88.00                                          |
| 等待保行处理的部分付款指示        | <b>₹</b> : 0                                       |
| 原始全额                 | USD 88.00                                          |
| ***                  | 7 GWGW                                             |
| □ 我们谨遵及汇率的标准         | 党易条款、真可在 <u>www.gbm.habc.com/gtrfat</u> 版获取、阅读并打印。 |

【注】如果进口单据已经被另一位授权人选择并且已经在批准过程中,您将只能进行查看单据;您不能进行更多的操作,页面上的信息表示该进口单据在批准过程中的目前的状态。

| 建立进口单据处理指示                     |           |          |         |                    |
|--------------------------------|-----------|----------|---------|--------------------|
| <ol> <li>此进口单据有待授权。</li> </ol> |           |          |         |                    |
| 受益人 - Jame TESTER              |           | 地点 / 机构: | 帐户:     |                    |
| ● 文件准督妥当。                      |           |          | 枝       | i以屋号 (*) 的字段是必填字段。 |
| 返回单据摘要                         |           |          |         | ^                  |
| 单据编号                           | IBCHKH    |          |         |                    |
| 您的参考                           |           |          |         |                    |
| 供应商名称                          | ESTER     |          |         |                    |
| 未清全额                           | HKD 12.08 |          |         |                    |
| 待结算的单据全额                       | HKD 12.08 |          |         |                    |
| 等待银行处理的部分付款指示                  | 0         |          |         |                    |
| 原始全额                           | HKD 12.08 |          |         |                    |
| 关闭                             |           |          | 打的 / 异州 | -<br>- 書看单据历中记录    |

## B. <u>结算</u>

 ✓ 这个状态意味着该单据没有要求承兑或者承兑的要求已经被提供,因此,仅仅只有结算指令需要被 提供
 - 10

#### 单据承兑/结算

#### C. 提交

- ✓ 这个状态表示该单据指令已经被所在公司另外的操作人员提交,如果发生下述情况,您所做的修改 不会被允许再次提交
  - 提交的单据指令是远期的(例如:结算日期是未来日期的远期单据)
  - 提交文件中未记录外汇汇率
- ✓ 如果提交的单据指令存在远期结算日期且已经记录外汇汇率,出现警告信息提示您该单据无法再次 提交
- ✓ 如果提交的单据指令存在远期结算日期但是未记录外汇汇率,您被允许修改之前已经提交的单据指
   令

### 2. 如何查询进口单据/进口信用证

### 2.1 查询定位

使用筛选器对进口单据的要素进行定位(例如:状态、受益人名字、未结算的金额或者种类、当事人或 者单据金额、到期日和种类

| 未结》<br>CN HASI | <b>青交易</b><br>E   显示多个账 | Þ |       |                |                |      |              |       |        |           |
|----------------|-------------------------|---|-------|----------------|----------------|------|--------------|-------|--------|-----------|
| 进口             | 信用证                     | 进 | 口单据   | 买方贷款           |                |      |              |       |        |           |
| ▼ 篩)           | 选器 ∨                    |   |       |                |                |      |              |       |        |           |
|                | 单据编号                    | - | 受益人名称 | w.             | 收款人地址 👻        | 币种 🔻 | 未清金額 👻       | 不符点 👻 | 截止日期 👻 | 银行接收      |
| ~              | BR SMC                  |   |       | ASIA (PTE) LTD | Switzerland    | USD  | 1,048,226.44 |       |        | 18 Jul 20 |
| ~              | BR SMC                  |   | s     | E) LTD         | Switzerland    | USD  | 0            |       |        | 28 Jun 21 |
| ~              | BR SMC                  | 1 | GL    | G              | United Kingdom | USD  | 0            |       |        | 17 Jun 24 |

## 2.2 查看单据详情

点击单据编号链接,查看单据详情:

| 单据编号 🔻 😴      | 2益人名称 マ        | 收款人地址 🔻        | 币种 🔻 | 未清金额 👻     | 不符点 🔻 | 截止日期 👻      | 银行接收日期 🔻    | 操作/状态 🔻     | 处理中 | 3 |
|---------------|----------------|----------------|------|------------|-------|-------------|-------------|-------------|-----|---|
| A DPBSM       | CO., LTD.      | Hangiling film | USD  | 839,520.00 |       | 14 Nov 2022 | 26 Aug 2022 | Submitted   |     | C |
| ● 文件准备妥当。     |                |                |      |            |       |             | 标以星         | 号 (*) 的字段是必 | 减字  |   |
| 返回单据摘要        |                |                |      |            |       |             |             |             | ^   |   |
| 单据编号          | DPBS           |                |      |            |       |             |             |             |     |   |
| 您的参考          | SC2000000      |                |      |            |       |             |             |             |     |   |
| 信用证编号         | DPCSM0000244   |                |      |            |       |             |             |             |     |   |
| 供应商名称         | Н              | , L'           | TD.  |            |       |             |             |             |     |   |
| 未清金额          | USD 839,520.00 |                |      |            |       |             |             |             |     |   |
| 待结算的单据金额      | USD 839,520.00 |                |      |            |       |             |             |             |     |   |
| 等待银行处理的部分付款指示 | 0              |                |      |            |       |             |             |             |     |   |
| 原始金额          | USD 839,520.00 |                |      |            |       |             |             |             |     |   |
| -             |                |                |      |            |       |             | 11          |             |     |   |

-

## 2.3 查看信用证

点击单据前方的下拉箭头可见单据对应的进口信用证,点击信用证编号链接,查看信用证详情:

|   | 单据编号              | 受益人名称                                             | 收款人地址 🔻       | 币种 🔻 | 未清金额 🔻     | 不符点 👻 | 截止日期 👻      | 银行接收日期 👻    | 操作/状态 🔻   | 处理中 | and a |
|---|-------------------|---------------------------------------------------|---------------|------|------------|-------|-------------|-------------|-----------|-----|-------|
| ^ | DPBS              | H <b>anna an an an an an an an an an an an an</b> | Hong Kong SAR | USD  | 839,520.00 |       | 14 Nov 2022 | 26 Aug 2022 | Submitted |     | l     |
| 有 | 1 1 第 进口信用证及0 笔买7 | 5贷款与此进口单据顶相关。                                     |               |      |            |       |             |             |           |     |       |

有「毛世山信用证及 0 毛头方は款与成社 进口信用证

| 信用证编号 | 客户编号 | 币种  | 信用证金额        | 到期日         | 状态     |
|-------|------|-----|--------------|-------------|--------|
| DPC   | sc   | USD | 2,060,640.00 | 21 Sep 2022 | Issued |

# 2.4 查看单据历史信息

| 返回单据摘要        |            |         | ^        |
|---------------|------------|---------|----------|
| 单据编号          | кн         |         |          |
| 您的参考          |            |         |          |
| 供应商名称         | LINE ESTER |         |          |
| 未清全额          | HKD 12.06  |         |          |
| 待结算的单据全额      | HKD 12.08  |         |          |
| 等待银行处理的部分付款指示 | 0          |         |          |
| 原始全额          | HKD 12.08  |         |          |
| 关闭            | [          | 打印 / 导出 | 查看单据历史记录 |

| 立进口单据处理     |                             |                   |                                                                                           |                          | ×  | c . |                   |
|-------------|-----------------------------|-------------------|-------------------------------------------------------------------------------------------|--------------------------|----|-----|-------------------|
|             | 查看单据历史记录<br><sub>单据历史</sub> | Parte Antipita    | Patrila                                                                                   |                          |    |     |                   |
| 益人 - CMDTES | 单据利息纪录                      | 05MAY15 RECORDING | DETAILS<br>AMDUNT HKD<br>DUE DATE 13MAY15<br>DRAWEE HK<br>ACCEPTANCE REQUIRED<br>DEAL NO. | 12.06<br>ADDRESS II<br>N |    |     |                   |
| 5件准备妥当。     |                             |                   |                                                                                           |                          |    | 1   | 际以显号 (*) 的字段是必填字段 |
| 回单据摘要       |                             |                   |                                                                                           |                          |    |     | ^                 |
| 编号          |                             |                   |                                                                                           |                          |    |     |                   |
| 参考          |                             |                   |                                                                                           |                          |    |     |                   |
| 商名称         |                             |                   |                                                                                           |                          |    |     |                   |
| 全额          |                             |                   |                                                                                           |                          |    |     |                   |
| 算的学提全额      |                             |                   |                                                                                           |                          | 关闭 |     |                   |